## **Create an Omnichannel Experience**

Regardless of the channel that you want to serve an experience on (mobile app, server-side integration for Web, etc.), the process for creating an Omnichannel experience is the same with the exception of the actions available for the experience.

Follow these steps to configure an Omnichannel experience.

1. Click EXPERIENCES in the top navigation bar, and then select Web.

|    | monetate.mybigcommerce.com PROD ~ | DASHBOARD | EXPERIENCES 🗸 | AUDIENCES 🗸 | COMPONENTS 🗸 | DATASETS | ANALYTICS | ~ (i)    | \$      |
|----|-----------------------------------|-----------|---------------|-------------|--------------|----------|-----------|----------|---------|
|    |                                   | Web       |               | -           |              | _        | ~         |          |         |
| mc | onetate.myblgcommerc              | e.com     | Email         |             |              |          | 🖶 PRINT   | C. VCLIA | ITY LOG |
|    |                                   |           |               |             |              |          |           |          |         |

2. Click the arrow to the right of CREATE EXPERIENCE, and then select Omnichannel.

| monetate.mybigcommerce    | e.com PR | ROD → DASHBOARD  | EXPERIENCES 🗸 | AUDIENCES 🗸 | COMPONENTS 🗸 | DATASETS      | ANALYTICS 🗸          | ٢    | ۵ |
|---------------------------|----------|------------------|---------------|-------------|--------------|---------------|----------------------|------|---|
| Web Experienc             | es       |                  |               |             | [            | LUPLOAD       |                      | NCE  | ~ |
|                           |          |                  |               |             |              |               | Experience           |      |   |
| Search by experience name | Q        | All Web Experien |               | MELINE      |              | $\rightarrow$ | Omnichannel          |      |   |
|                           |          |                  |               |             |              |               | Multivariate Test (N | IVT) |   |
| FOLDERS                   | ~        | PRIORITY - NAME  |               |             |              | STATUS        | Full-Page Test       |      |   |

3. Name the experience.

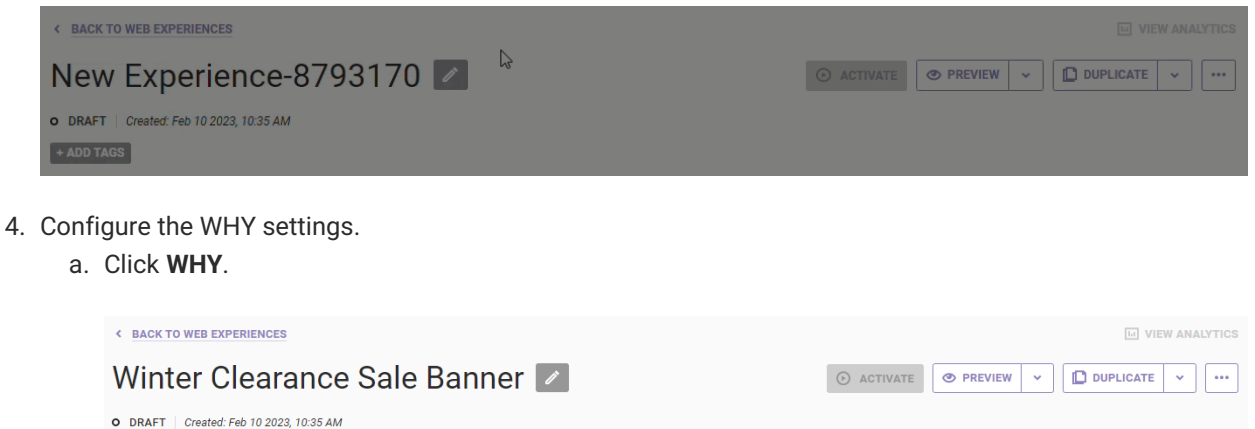

| O DRAFT Created Feb 10 2023, 10:35 AM    |  |  |  |  |
|------------------------------------------|--|--|--|--|
| + ADD TAGS                               |  |  |  |  |
|                                          |  |  |  |  |
| WHY Select your experience type and goal |  |  |  |  |
| WHO For all visitors                     |  |  |  |  |
| WHAT A Add action                        |  |  |  |  |
| $\odot$                                  |  |  |  |  |
| WHEN from Feb 10 2023, 10:35 AM ongoing  |  |  |  |  |

b. Select an experience type and then click **NEXT**.

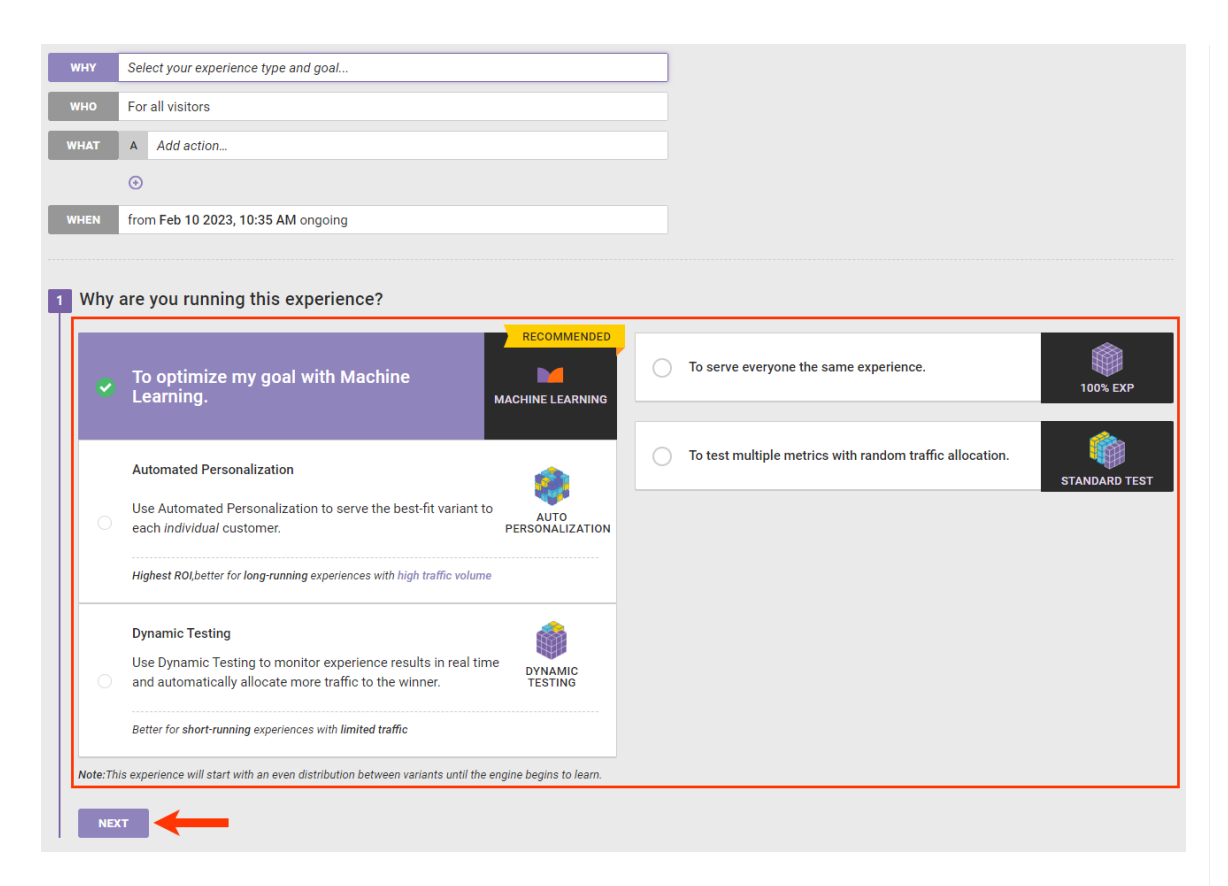

c. Select a goal metric and then click **NEXT**. Refer to Event/Metric Mapping in Target, Event, & Condition Mapping for a table of default metrics and their respective associated Engine API events.

| 1 Why a | 1 Why are you running this experience?              |          |  |  |  |
|---------|-----------------------------------------------------|----------|--|--|--|
| •       | To serve everyone the same experience.              | 100% EXP |  |  |  |
| 2 Goal  |                                                     |          |  |  |  |
| Which m | etric do you want to optimize with this experience? |          |  |  |  |
| *       | Select a goal metric below                          |          |  |  |  |
| Search  | for metric by name                                  |          |  |  |  |
| GOAL    | METRIC                                              |          |  |  |  |
| *       | Conversion rate                                     | DEFAULT  |  |  |  |
| *       | New customer acquisition rate                       | DEFAULT  |  |  |  |
| *       | Add to cart rate                                    | DEFAULT  |  |  |  |
| *       | Cart abandonment rate                               | DEFAULT  |  |  |  |
| *       | Bounce rate                                         | DEFAULT  |  |  |  |
| *       | Revenue per session                                 | DEFAULT  |  |  |  |
| *       | Average page views                                  | DEFAULT  |  |  |  |
| BACK    |                                                     |          |  |  |  |

d. Configure as necessary the secondary metrics, and then click **NEXT**.

| 2 Goal                                                                                                    |         |
|----------------------------------------------------------------------------------------------------|---------|
| Conversion rate                                                                                                    |         |
| <ul> <li>Confirm Secondary Metrics</li> <li>These metrics will be tracked as you optimize your goal.</li> <li>ADD METRIC</li> </ul> |         |
| Cart abandonment rate                                                                                                    | DEFAULT |
| Bounce rate                                                                                                    | DEFAULT |
| Revenue per session                                                                                                    | DEFAULT |
| Average page views                                                                                                    | DEFAULT |
| Average time on site                                                                                                    | DEFAULT |
| Average order value                                                                                                    | DEFAULT |
| Example Click Event                                                                                                    |         |
| mouseoverevent                                                                                                    |         |
|                                                                                                    |         |

e. Confirm that the WHY summary statement is accurate, and then click SAVE.

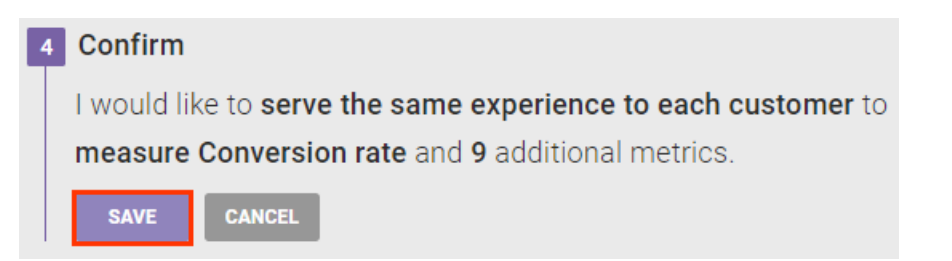

- 5. Configure the WHO settings. Refer to Target Type Mapping in Target, Event, & Condition Mapping for a table of target types and their respective associated Engine API events.
  - a. Click **WHO** and then click **ADD TARGET**.

| WHY  | to increase lift for all traffic   |            |   |
|------|------------------------------------|------------|---|
| wно  | For all visitors                   |            |   |
| WHAT | A Add action                       |            |   |
|      | •                                  |            |   |
| WHEN | from Feb 10 2023, 10:35 AM ongoing |            |   |
|      |                                    |            |   |
| wно  | -                                  | ADD TARGET | ~ |

b. Click a category on the Target Type panel, select a target, and then configure it as necessary. See WHO Targets in Omnichannel Experiences in the Monetate Developer Hub for more information.

| WHO TARGET TYPE |           |                    | RETURN TO TARGET LIST |  |  |  |
|-----------------|-----------|--------------------|-----------------------|--|--|--|
| Target Types    |           |                    |                       |  |  |  |
| Landing         | Location  | Behavior           | Technographics        |  |  |  |
| US Demographics | Weather   | Named Segments     | Custom Targets        |  |  |  |
| Datasets        | Audiences | Audience Discovery | AdLink                |  |  |  |

- 6. Configure the WHAT settings.
  - a. Click **WHAT** and then click **ADD ACTION**.

| < BACK TO WEB EXPERIENCES               | La VIEW ANALYTICS                |
|-----------------------------------------|----------------------------------|
| Winter Clearance Sale Banner 🜌          | O ACTIVATE O PREVIEW - DUPLICATE |
| o DRAFT Created: Feb 10 2023, 10:35 AM  |                                  |
| + ADD TAGS                              |                                  |
|                                         |                                  |
| WHY to increase lift for all traffic    |                                  |
| WHO For all visitors                    |                                  |
| WHAT A Add action                       |                                  |
| 0                                       |                                  |
| WHEN from Feb 10 2023, 10:35 AM ongoing |                                  |
|                                         |                                  |
| WHAT                                    |                                  |

b. Click a category on the Action Type panel, select an action template, and then configure it as necessary. See Available Omnichannel Action Types for more information about the action templates typically available for Engine API clients. See Using Action Conditions in Omnichannel Experiences in Target, Event, & Condition Mapping in the Monetate Developer Hub for guidance on configuring action conditions.

| WHAT ACTION TYPE |                         |              | < RETURN TO WHAT |
|------------------|-------------------------|--------------|------------------|
| Action Type      |                         |              |                  |
| HTML             | Product Recommendations | Social Proof | Product Finder   |
| Badges           | Other                   |              |                  |

- 7. Configure the WHEN settings.
  - a. Click WHEN and then click START AND STOP TIME.

| WHY                                                                                                    | to increase lift for all traffic   |  |  |  |  |
|----------------------------------------------------------------------------------------------------|------------------------------------|--|--|--|--|
| WHO                                                                                                    | For all visitors                   |  |  |  |  |
| WHAT                                                                                                    | A show Omni HTML                   |  |  |  |  |
|                                                                                                    | $\odot$                            |  |  |  |  |
| WHEN                                                                                                    | from Feb 10 2023, 10:35 AM ongoing |  |  |  |  |
|                                                                                                    |                                    |  |  |  |  |
| WHEN CONTRACT OF CONTRACT OF CONTRACT. |                                    |  |  |  |  |
| START AND                                                                                                    |                                    |  |  |  |  |
| from Februa                                                                                                    | ary 10, 2023 at 10:35 AM ongoing   |  |  |  |  |

b. Configure the start and, optionally, stop date and time as well as dayparting and time zone settings as necessary, and then click **SAVE**. See Configure Experience Timing for more information.

| WHEN     START AND STOP TIME     < RETURN TO WHEN       Start and Stop Time |                                                              |  |  |  |  |  |
|-----------------------------------------------------------------------------|--------------------------------------------------------------|--|--|--|--|--|
| Select a start and stop time for this exper                                 | ience, based on the retailer's time zone (America/Dominica). |  |  |  |  |  |
| Start Experience End Experience                                             |                                                              |  |  |  |  |  |
| Start date Start time                                                       | End date End time                                            |  |  |  |  |  |
| 2/10/23 🛅 10:35 AM 🕗                                                        |                                                              |  |  |  |  |  |
| Ongoing O Specific end date                                                 |                                                              |  |  |  |  |  |
| when you would like the experience to be                                    | on.                                                          |  |  |  |  |  |
| Time Zone Context                                                           |                                                              |  |  |  |  |  |
| NONE ~                                                                      |                                                              |  |  |  |  |  |
| SAVE CANCEL                                                                 |                                                              |  |  |  |  |  |

8. Click **PREVIEW** to test the experience. See Preview an Omnichannel Experience in the Monetate Developer Hub for more information.

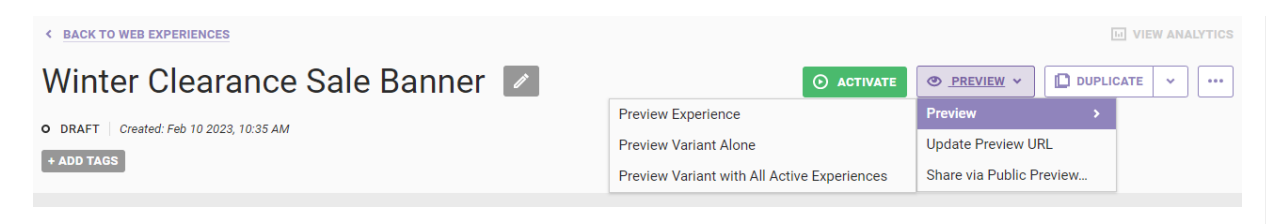

9. Click **ACTIVATE** when you're ready to deploy the experience.

| BACK TO WEB EXPERIENCES                                | UIEW ANALYTICS |
|--------------------------------------------------------|----------------|
| Winter Clearance Sale Banner 💌                         |                |
| • DRAFT   Created: Feb 10 2023, 10:35 AM<br>+ ADD TAGS |                |
| WHY to increase lift for all traffic                   |                |

See Request Requirements in the Monetate Developer Hub for more information about Engine API request calls for Omnichannel experiences.